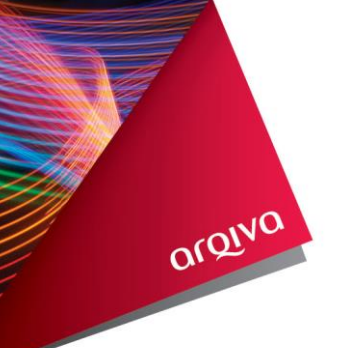

<u>User Guide Xgate - 2 Factor Logon</u>

Please connect to the portal using this link <u>https://xgate.argiva.com</u>

| αιδιλα               |                        |                                                                                                    |  |  |  |  |
|----------------------|------------------------|----------------------------------------------------------------------------------------------------|--|--|--|--|
| Welcome<br>Insta     | to the<br>nt Virtual E | xtranet                                                                                                    |  |  |  |  |
| username<br>password |                        | Notice of change to the login process                                                                                                    |  |  |  |  |
| Realm                | EXTERNAL               | We are currently asking you to submit your email address and contact phone<br>number(s), in order for us to increase security when accessing our system. You will<br>only be asked to record this information once. From June 2014 our extranet will<br>require a two-stage login. We'd like to remind you that we don't allow accounts to be<br>shared. |  |  |  |  |

Please enter your username & password and then click sign in.

You will now be prompted for your PIN – Please enter and sign in.

| welcome to the xgate.arqiva.com S | SL VPN  |
|-----------------------------------|---------|
| On-Demand PIN / SecurID PASSCODE  | Sign In |

You will now be prompted to change your pin to one of your choice - It is important you remember your own PIN as this will be required every time you access Arqiva.

| 🕖 New PIN Required                                                                                                    |  |  |  |  |  |
|----------------------------------------------------------------------------------------------------|--|--|--|--|--|
| You must create a new Personal Identification Number (PIN) before you can sign in. Your PIN should be 4 to 8 digits long.              |  |  |  |  |  |
| New PIN:                                                                                                    |  |  |  |  |  |
| Confirm PIN:                                                                                                    |  |  |  |  |  |
| Be sure to remember your PIN, because you need it to sign in. If you decide not to create a new PIN now, click Cancel. Save PIN Cancel |  |  |  |  |  |

You will then be logged off of the system. Please logon again with your username and password

When you see the following screen, type in your new memorable PIN that you created

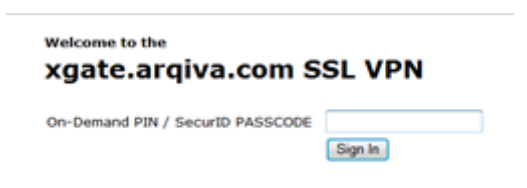

You will then be logged out of the system. Please logon again, this time using your new memorable PIN.

| arqiva   |              |            |
|----------|--------------|------------|
| Welcome  | to the       |            |
| Insta    | nt Virtual E | xtranet    |
| username |              | Not        |
| Realm    | EXTERNAL -   |            |
|          | Sign In      | We a where |
|          | Sign in      | two        |

Once you have entered you memorable PIN, the following screen will be displayed.

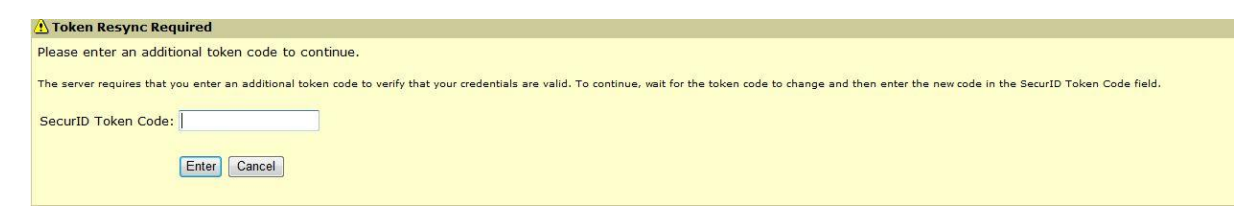

At this time the system is generating a unique SecurID Tokencode which will be sent to your e-mail address – which you should normally receive within 60 seconds. Once the email is received, type in the SecurID Tokencode contained within the e-mail.

Please note: The SecurID Tokencode is only valid for 1 use, or for 15 minutes. If the Token is entered after 15 minutes the system will log you out and you will need to start the logon process again. Every time you need to logon, the system will generate a new unique SecurID Tokencode.

You will now be logged onto the system and presented with the options you would normally see.

orolva